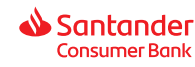

Jesteś w procesie wnioskowania o kredyt gotówkowy w Santander Consumer Bank S.A. Poniżej znajdziesz krótką instrukcję o tym, jak wygenerować dokument **"Informację o podstawach i składkach z ZUS PUE"**, którym potwierdzisz swoje dochody.

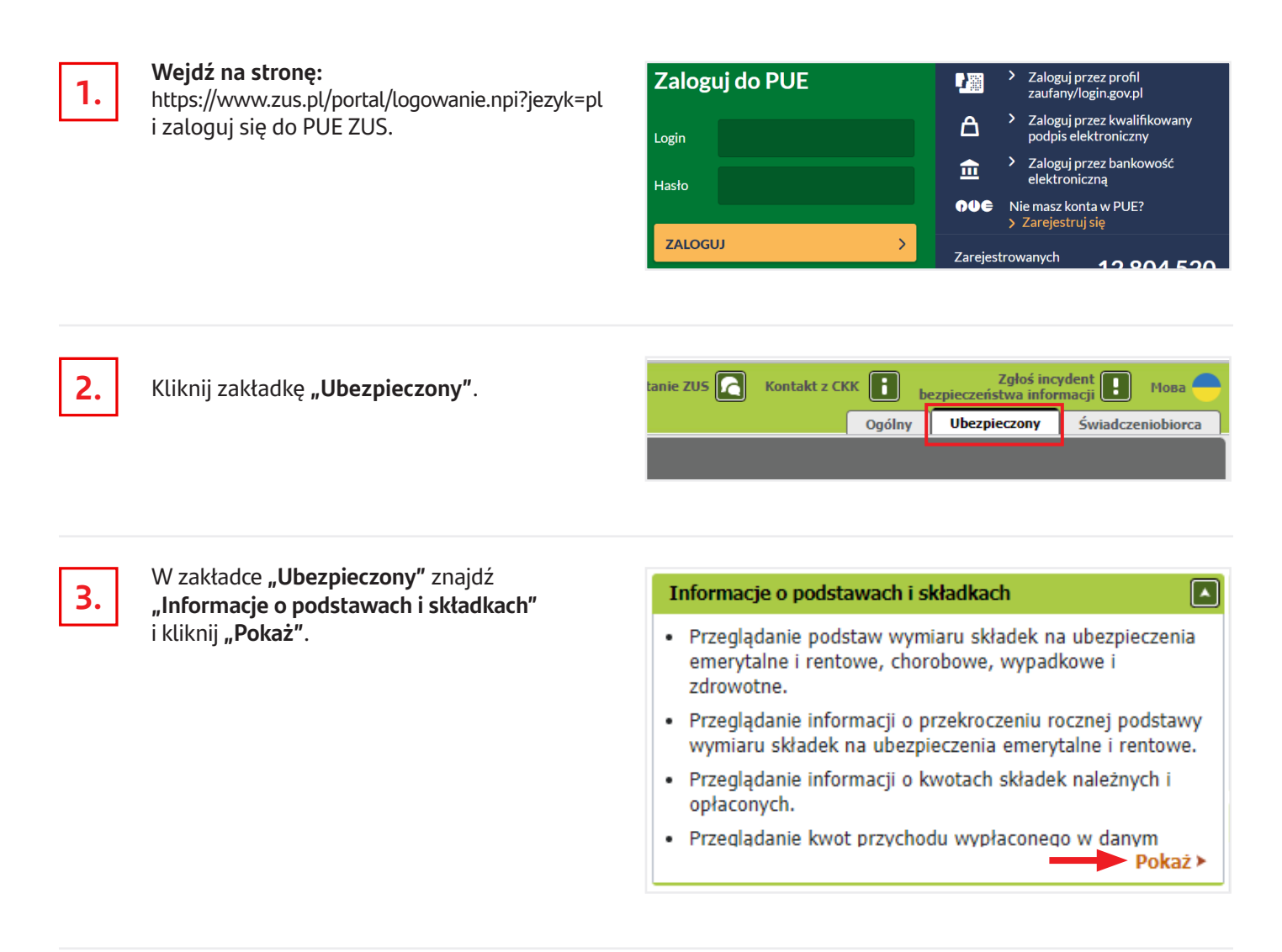

| Z list rozwijanych wybierz odpowiednie               | Informacje o podsta | wach i składkach P      | Przychody i praca r      | nauczycielska |                                             |                  |                     |
|------------------------------------------------------|---------------------|-------------------------|--------------------------|---------------|---------------------------------------------|------------------|---------------------|
| pozycje:                                             | Informacje o po     | dstawach i składk       | ach *                    |               |                                             |                  |                     |
|                                                      | Płatnik:            |                         |                          |               | Rok: 2                                      | 024 💌            |                     |
| <ul> <li>Pole "Płatnik" – wybierz swojego</li> </ul> | Okres               | Podstawa w              | rymiaru składek na ul    | bezpieczenia  | Przekroczenie<br>rocznej podstawy           | Składka na ubezp | ieczenie emerytalne |
| obecnego pracodawcę,                                 | rozliczeniowy       | emerytalne i<br>rentowe | chorobowe i<br>wypadkowe | zdrowotne     | na ubezpieczenia<br>emerytalne i<br>rentowe | Rodzaj           | kwota               |
| Dele Dele                                            |                     |                         |                          |               |                                             | należna          |                     |
| • Pole <b>"Rok</b> – wybierz aktualny rok.           |                     |                         |                          |               |                                             | należna          |                     |

|--|--|

Kliknij **"Drukowanie/podgląd"** w prawym dolnym rogu ekranu, aby wygenerować dokument.

|                       | <b>H4 4</b> | 1       | ► ► ► ► ► • • • • • • • • • • • • • • • | Ю |
|-----------------------|-------------|---------|-----------------------------------------|---|
| Zapisz jako 🔻         | Druko       | wanie / | / podgląd                               | ) |
| ntów rozliczeniowych. |             |         |                                         |   |

należna

## Jak wygenerować dokument z PUE ZUS, aby potwierdzić dochody

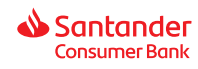

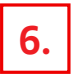

## Wyświetli się dokument

**"Informacja o podstawach i składkach"** za cały wybrany rok. Zapisz dokument na dysku komputera lub na telefonie (w zależności od tego, z jakiego urządzenia korzystasz).

Jeśli ostatnie 6 miesięcy Twojego zatrudnienia obejmuje również poprzedni rok – zmień rok i wygeneruj kolejny dokument.

| aklad Ubezpieczeń Sj                                                  | połecznych                                                                                   |                                                                                               |                                                                                |                                                                                                    |                                                  | PLATFORMA USEUG ELEKTRONICEN                                      |
|-----------------------------------------------------------------------|----------------------------------------------------------------------------------------------|-----------------------------------------------------------------------------------------------|--------------------------------------------------------------------------------|----------------------------------------------------------------------------------------------------|--------------------------------------------------|-------------------------------------------------------------------|
| Jbezpieczony:<br>ESEL.                                                |                                                                                              |                                                                                               |                                                                                |                                                                                                    |                                                  |                                                                   |
|                                                                       |                                                                                              | Informacje                                                                                    | e o podstawach                                                                 | i składkach *                                                                                       |                                                  |                                                                   |
|                                                                       |                                                                                              |                                                                                               |                                                                                |                                                                                                    |                                                  |                                                                   |
| łatnik:                                                               |                                                                                              |                                                                                               |                                                                                |                                                                                                    |                                                  |                                                                   |
| Platnik:<br>Rok: 2024                                                 |                                                                                              |                                                                                               |                                                                                |                                                                                                    |                                                  |                                                                   |
| Płatnik:<br>Rok: 2024<br>Okres<br>rozliczeniowy                       | Podstawa wymiaru<br>składek na<br>ubezpieczenia<br>emerytalne<br>i rentowe                   | Podstawa wymiaru<br>składek na<br>ubezpieczenia<br>chorobowe i<br>wypadkowe                   | Podstawa wymiaru<br>składek na<br>ubezpieczenia<br>zdrowotne                   | Przekroczenie<br>rocznej podstawy<br>wymiaru składek<br>na ubezpieczenia<br>emerytalne<br>i rentowe | Rodzaj skladki<br>na ubezpieczenie<br>emerytalne | Kwota składki na<br>ubezpieczenie<br>emerytalne                   |
| Platnik:<br>Rok: 2024<br>Okres<br>rozliczeniowy<br>2024/01            | Podstawa wymiaru<br>składek na<br>ubezpieczenia<br>emerytalne<br>i rentowe<br>X FLN          | Podstawa wymiaru<br>składek na<br>ubezpieczenia<br>chorobowe i<br>wypadkowe<br>X PLN          | Podstawa wymiaru<br>składek na<br>ubezpieczenia<br>zdrowotne<br>X PLN          | Przekroczenie<br>rocznej podstawy<br>wymiaru składek<br>na ubezpieczenia<br>emerytalne<br>i rentowe | Rodzaj składki<br>na ubezpieczenie<br>emerytalne | Kwota składki na<br>ubezpieczenie<br>emerytalne<br>X PLN          |
| Platnik:<br>Rok: 2024<br>Okres<br>rozliczeniowy<br>2024/01<br>2024/02 | Podstawa wymiaru<br>składek na<br>ubezpieczenia<br>emerytalne<br>i rentowe<br>X PLN<br>X PLN | Podstawa wymiaru<br>składek na<br>ubezpieczenia<br>chorobowe i<br>wypadkowe<br>X PLN<br>X PLN | Podstawa wymiaru<br>składek na<br>ubezpieczenia<br>zdrowotne<br>X PLN<br>X PLN | Przekroczenie<br>rocznej podstawy<br>wymiaru składek<br>na ubezpieczenia<br>emerytalne<br>i rentowe | Rodzaj składki<br>na ubezpieczenie<br>emerytalne | Kwota składki na<br>ubezpieczenie<br>emerytalne<br>X PLN<br>X PLN |

7.

Wróć do swojego wniosku o kredyt gotówkowy w Santander Consumer Bank i dołącz potrzebne dokumenty.

Jeśli zamkniesz wniosek, informacje o tym, jak go kontynuować, znajdziesz w e-mailu.

|                                                          | Potwierdzenie źródła i wysokości dochodów                                                                                                    |
|----------------------------------------------------------|----------------------------------------------------------------------------------------------------|
| W na<br>waru<br>- 6 m<br>zaśw<br>- 24 r<br>- świ<br>Oryg | wiązaniu do decyzji Santander Consumer Banku, kredyt może być udzielony m. in. pod<br>nikem przekazania dokumentów potwierdzających źródio i vysokość dochodów z ostatnich<br>lesięcy - umowa o prace, emerytura/enta, umowa cywilno-prawna, inne źródia dochodu - (np.<br>liadczenie, wyciąg z konta)<br>niesięcy - jednosobowa działalność gospodarcza (np. B2B) lub działalność rolnicza<br>adczenie 800- decyzja przyznająca świadczenie na kaźde dziecko.<br>nalne dokumenty należy stotografować i przekazać za pomocą ponizszej funkcjonalności. W |
| razle                                                    | wątpliwości prosimy o kontakt.                                                                                                    |
| (                                                        | Ješii nie masz dokumentu w formie elektronicznej zrób zdjęcie lub zeskanuj go. Możesz załączyć<br>dokument w formacie PDF, JPG, JPEG, PNG lub HEIC. Maksymalny rozmiar jednego pliku to 5 MB.                                                                                                    |
| Dok                                                      | umenty                                                                                                    |
|                                                          | Przeciągnij plik tutaj                                                                                                    |
|                                                          | ( • Dodaj)                                                                                                    |
|                                                          |                                                                                                    |
| Upew<br>zawa                                             | nij šie, że przekazywane dokumenty są poprawne i kompletne. Po ich przekazaniu przejdziesz do kolejnego kroku<br>cia umowy.                                                                                                    |
|                                                          | Przekaż dokumenty                                                                                                    |